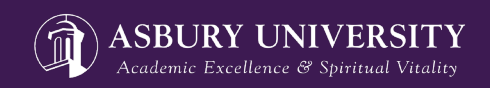

## **How to Order Course Materials**

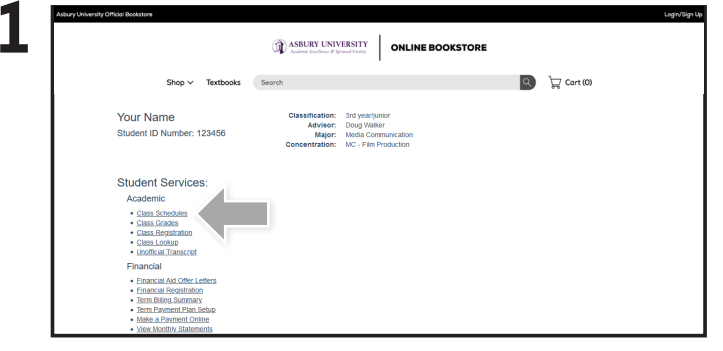

Log in to your Asbury student portal **portal.asbury.edu** and select **Class Schedules** under Student Services. Then select the term for the schedule you wish to see.

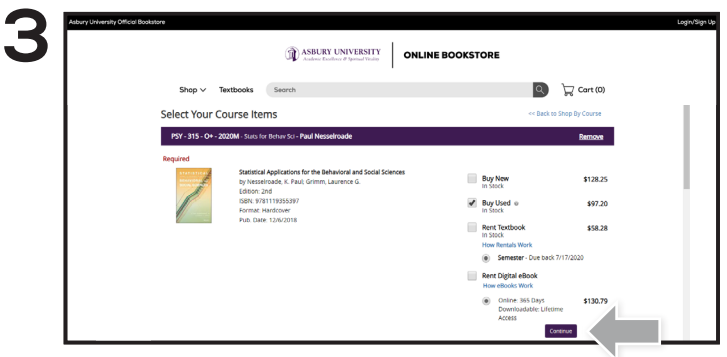

Required course materials will automatically populate. Choose your purchasing options and select **Continue**.

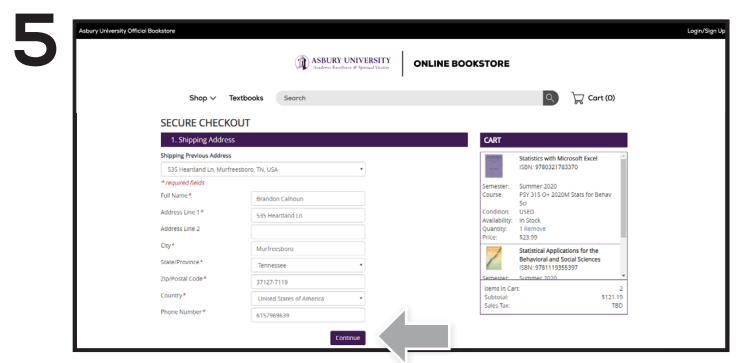

Begin the checkout process by entering your shipping address. Select **Continue** to proceed.

| Shop 🗸                      | Textbooks              | Search        |          |                     |                       |                 | ٩                   | 🛱 Cart (0)      |
|-----------------------------|------------------------|---------------|----------|---------------------|-----------------------|-----------------|---------------------|-----------------|
| Fall 2020<br>Hover over any | Class Schedu           | le            |          |                     |                       |                 |                     | <b>T</b> Filter |
| Class                       | Title                  |               | Location | Instructor          | Dates                 | Days            | Time                | Credit          |
| CH 021-A                    | Chapel Att             | endance       | HU       | 0. Haseloff         | 06/17/20-<br>12/10/20 | MUNCF           | 10.00AM-<br>10.50AM | 0.0 Pass/Fail   |
| MC 338-A+                   | Producing<br>Producing | for Film & TV | CA308    | M. Weaver-<br>Self2 | 08/17/20-<br>12/10/20 | W               | 06.30PM-<br>09.00PM | 3.0 Credit      |
| MC 340-OA+                  | Edit Practi            | te/Theory     | DISCV    | Staff               | 06/17/20-<br>10/09/20 | M, TU, W, TH, F | 12:01AM-<br>12:05AM | 3.0 Credit      |
| 9/1342-A                    | Spanish A              | nerkan Lit II | M0107    | 8. Thacker          | 08/17/20-<br>12/10/20 | MOREF           | 11.00AM-<br>11.50AM | 3.0 Credit      |
| Тн 250-0                    | Found Ch               | stan Thought  | HJ141    | N. Anderson         | 06/17/20-<br>12/10/20 | M.W.P           | 12.00PM-<br>12.50PM | 3.0 Credit      |
|                             |                        |               |          |                     |                       |                 | Total Credits:      | 12.0            |

Select the blue "**All Class Textbooks**" button under the courses you're registered for.

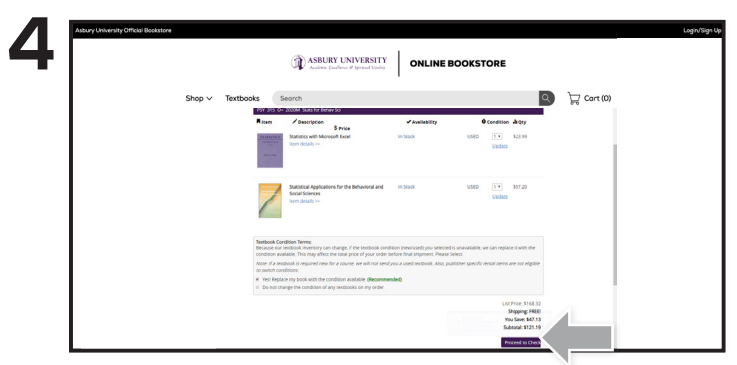

Review your order and select Proceed to Checkout.

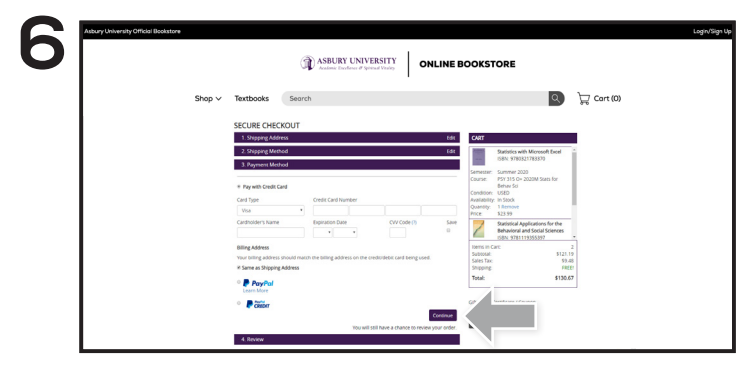

If a book voucher exists on your student account, you can select the checkbox next to the funds to apply it to your purchase balance. You may also choose to pay with a credit card or PayPal\*. Select **Continue** to review your order a final time.

\*If a rental is selected, a credit card is required at checkout for collateral. The card will not be charged unless the book is not returned, or is damaged.